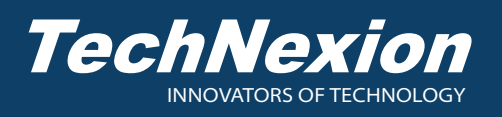

## 1. Packing List

- 1. VL101-12880YL-C13 LVDS Display Touch Panel x1
- 2. LVDS Cable x1
- 3. I<sup>2</sup>C TOUCH CABLE x2

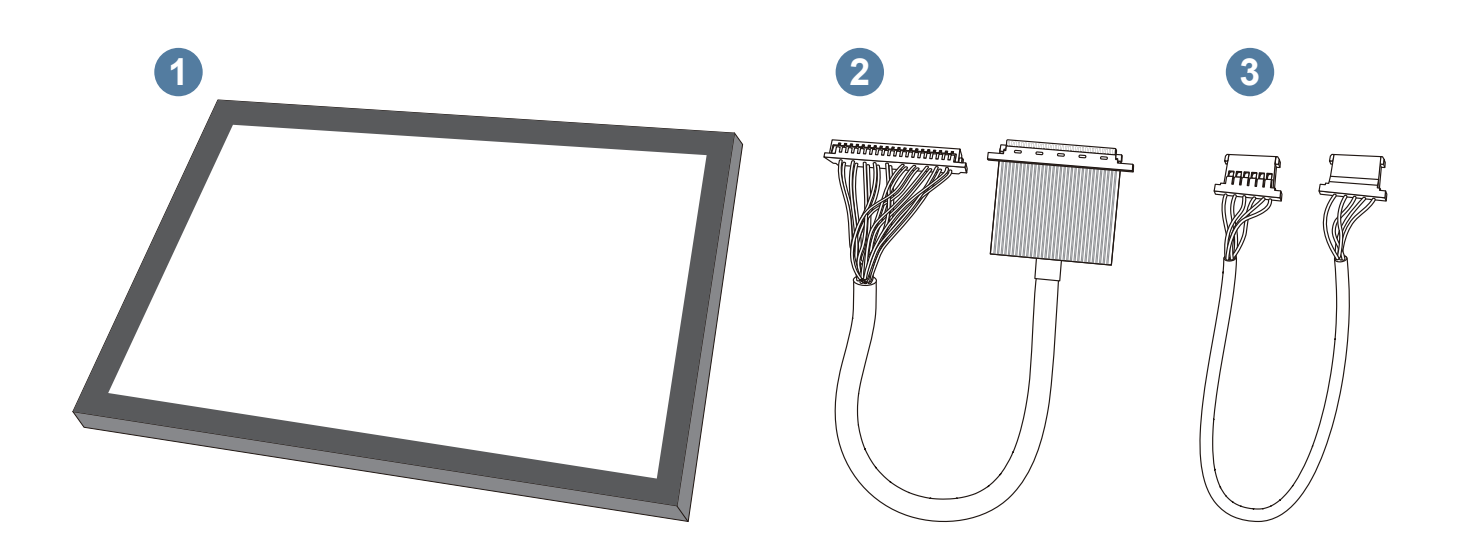

## 2. Connect Your LVDS Panel

- 1. Connect the attached LVDS cable to the LVDS connector on the rear panel of the display.
- 2. Connect the attached  $I^2C$  touch cable to the  $I^2C$  slot on the rear panel of the display.

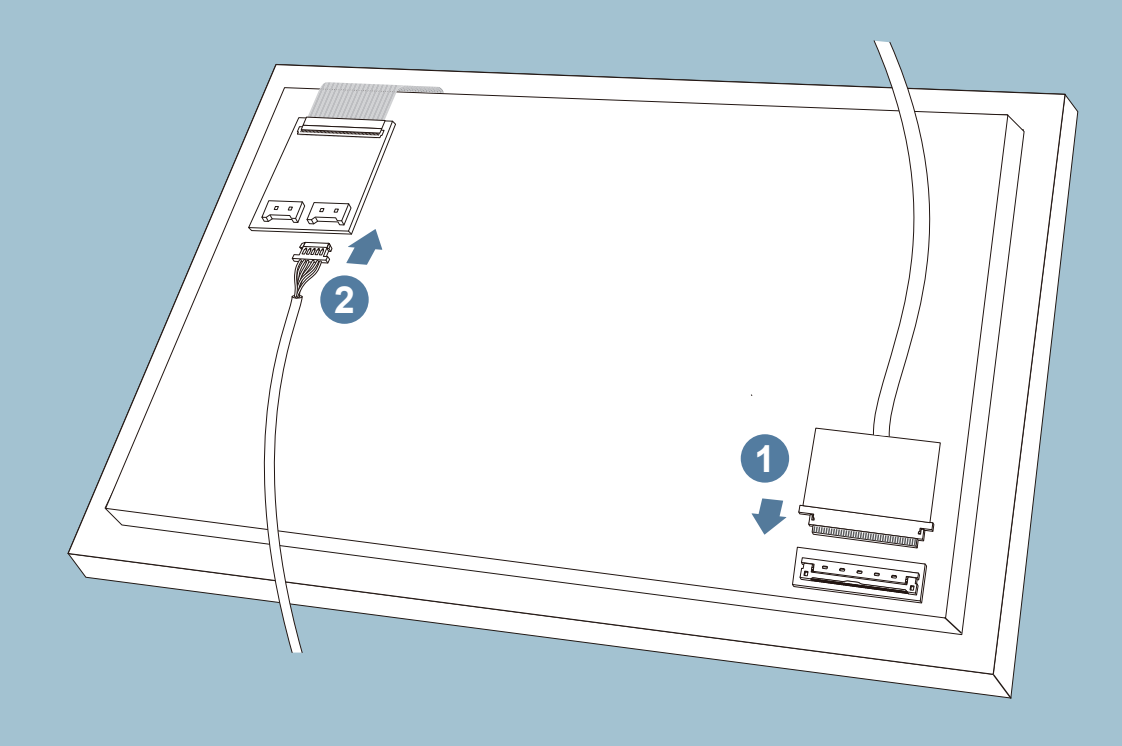

## 3. Adjust the Settings of the Evaluation Kit

Adjust the voltages (J2, SW10, and Sw11) refer to the tables and illustrations below. By default, all the dip switches are set to the down position and the jumper is set to open.

| Jumper                                                                                                    | Description    |  | Dip Switch | Description                    |  | Dip Switch | Description           |
|----------------------------------------------------------------------------------------------------|----------------|--|------------|--------------------------------|--|------------|-----------------------|
| Jumper J2                                                                                                    | Pin 1-3 Closed |  | SW10       | Pin 1-8, Pin 3-6 Up Position   |  | SW11       | Pin 1-4 Up Position   |
|                                                                                                    | Pin 2-4 Closed |  |            | Pin 2-7, Pin 4-5 Down Position |  |            | Pin 2-3 Down Position |
| I 2 3 5 1 2   I 0 0 0 1 2 0 1 1 1 1 1 1 1 1 1 1 1 1 1 1 1 1 1 1 1 1 1 1 1 1 1 1 1 1 1 1 1 1 1 1 1 1 1 1 1 1 1 1 1 1 1 1 1 1 1 1 1 1 1 1 1 1 1 1 1 1 1 1 1 1 1 1 1 1 1 1 1 1 1 1 1 1 1 1 1 1 1 1 1 1 1 1 1 1 1 1 1 1 1 |                |  |            |                                |  |            |                       |

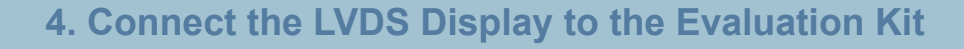

- 1. Connect the LVDS cable from the display to the LVDS connector on the front side of the evaluation kit.
- 2. Connect the I<sup>2</sup>C touch cable from the display to the I2C slot on the rear side of the evaluation kit.

. H

3. Use the 12V/2A power adapter with a 2.1mm x 5.5mn plug connector to power the evaluation kit.

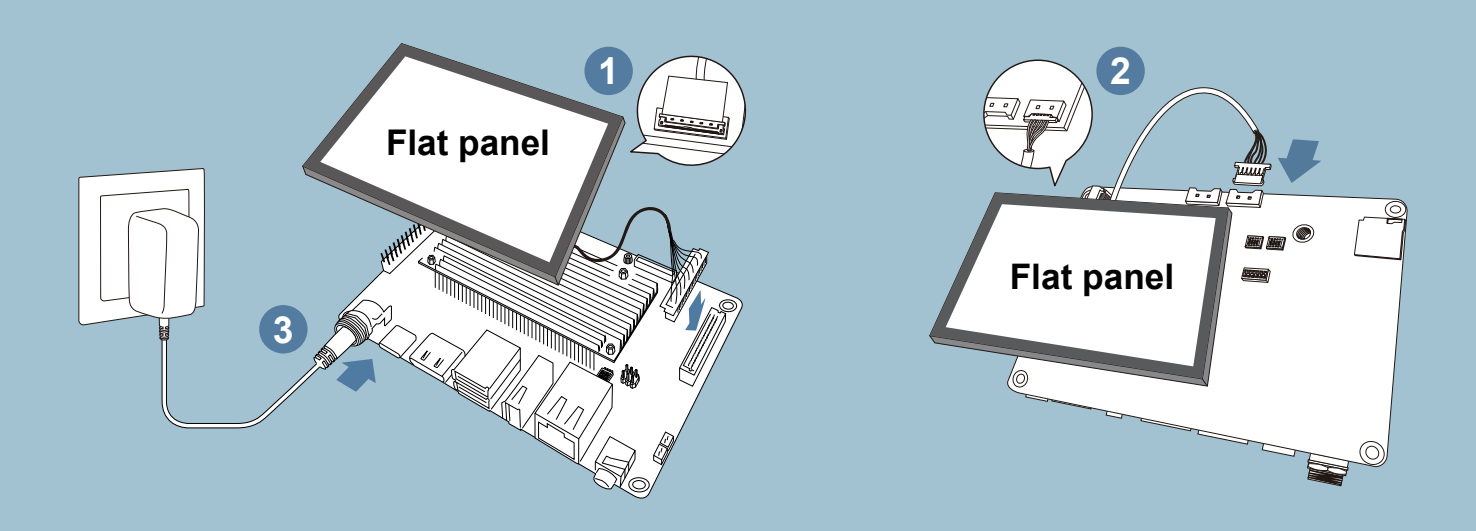

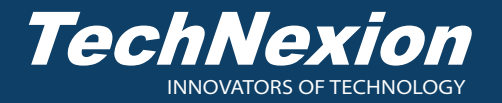

-----